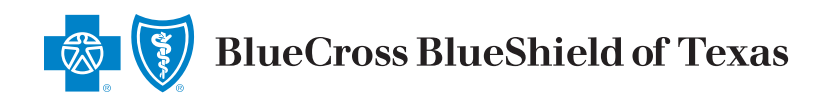

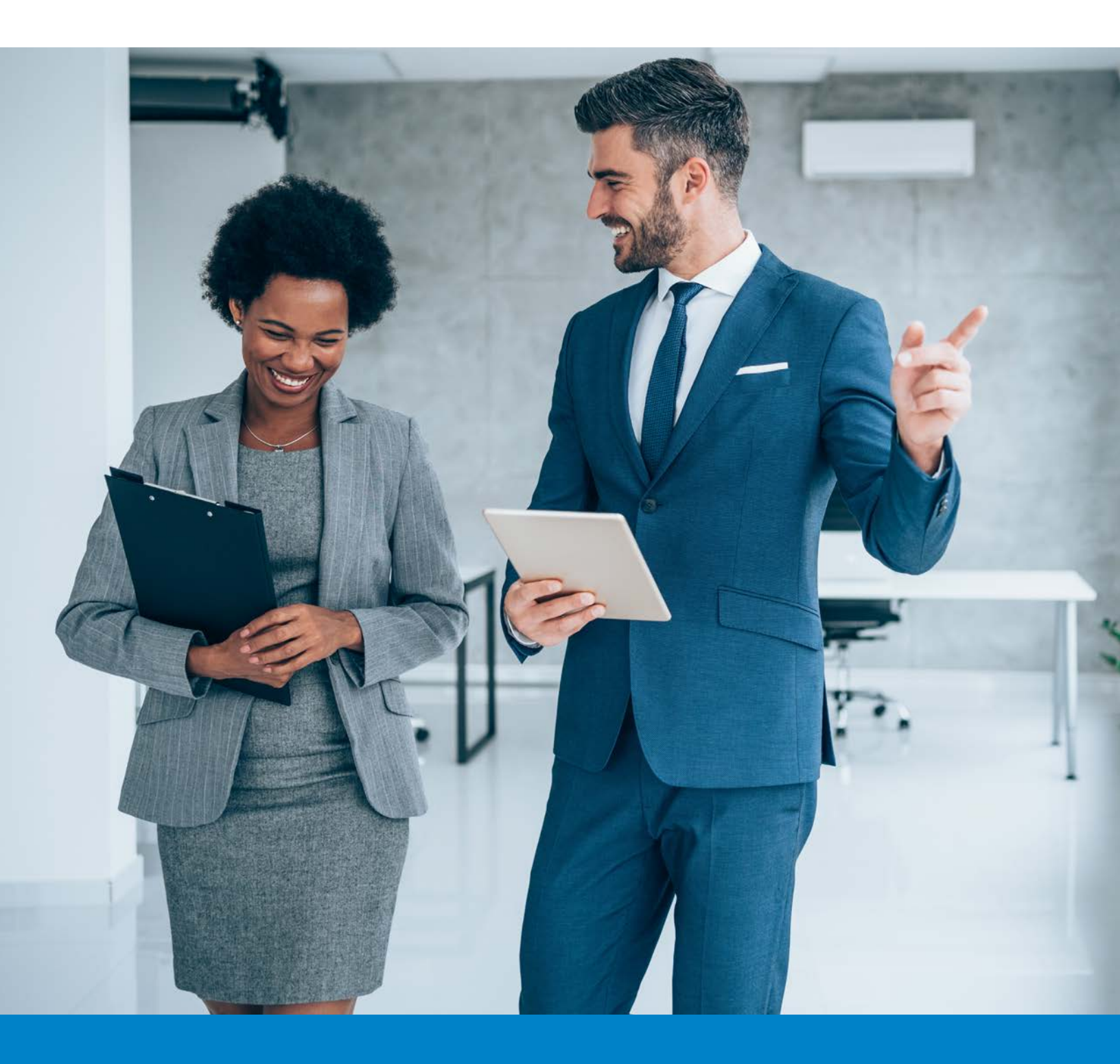

# Employer Quick Start Guide

Blue Cross and Blue Shield of Texas, a Division of Health Care Service Corporation, a Mutual Legal Reserve Company, an Independent Licensee of the Blue Cross and Blue Shield Association

# Table of Contents

| Getting Started          | .1 |
|--------------------------|----|
| Security Manager Tool    | 2  |
| Enroll Employees         | .3 |
| Enroll Dependents        | .4 |
| Request/Print ID Cards   | .5 |
| View Maintenance History | .6 |
| Billing                  | .6 |
| Online Bill Payment      | .7 |
| Paying Your Bill         | 8  |
| Virtual Help Center      | .9 |

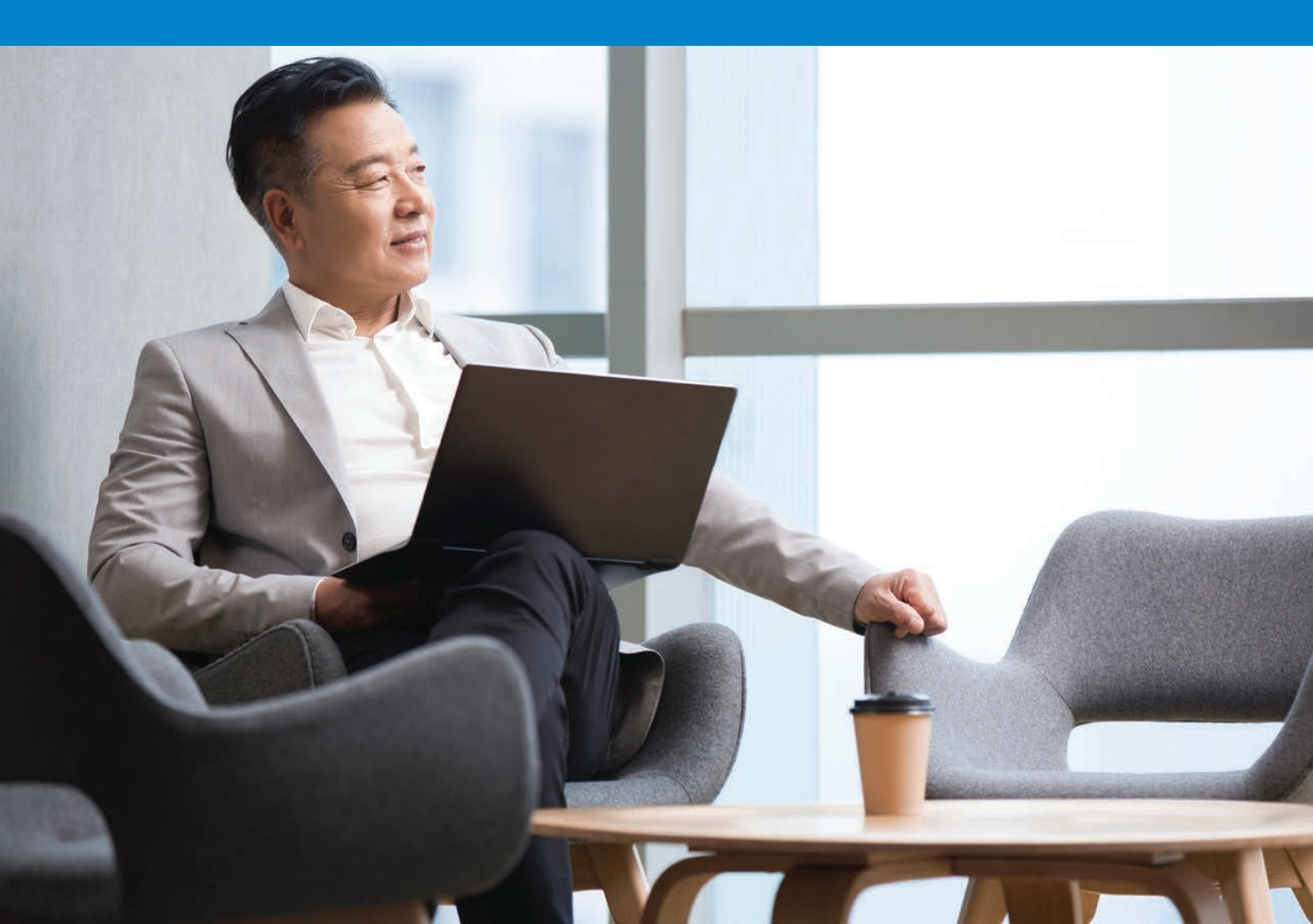

# **Getting Started**

Welcome to Blue Access for Employers<sup>™</sup> (BAE<sup>™</sup>). This guide will help you use BAE to:

- Enroll employees and dependents
- Manage ID cards
- Make online payments

### **Getting Started with BAE**

Go to **bcbstx.com/employer** to register.

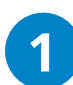

Click **Next** after entering the following fields:

- Six-digit Account Number
- Employer Name
- City
- State
- ZIP Code

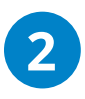

Enter your User ID. Then, click **Submit** after you confirm the information in the following fields:

- First Name
- Last Name
- Phone Number
- Mobile Number
- Email Address
- Verify Email Address

After we process your information, we'll send you a temporary BAE password. Then, just log in to BAE, accept the terms of use and set your own password to get started.

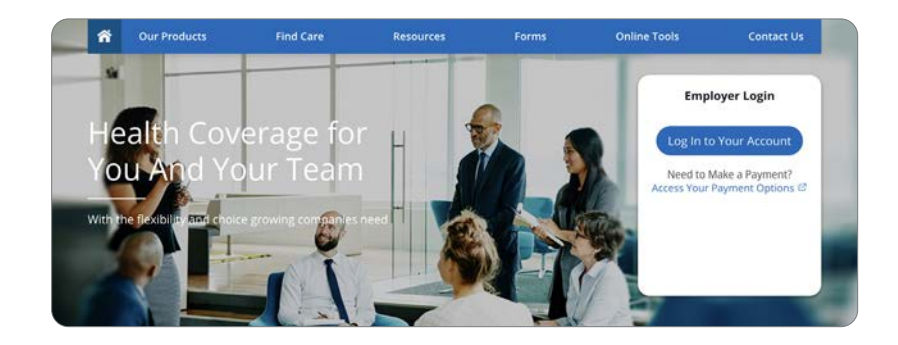

#### **Registration Step 1**

Enter the account number, employer's name and headquarter's location information from your BCBS contract while registering. All fields are required.

| Account Number: |          |      |  |  |
|-----------------|----------|------|--|--|
| Employer Name:  |          |      |  |  |
| City:           |          |      |  |  |
| State:          |          | ~    |  |  |
| Zip Code:       |          |      |  |  |
| 1               | Next Can | icel |  |  |

| Your User ID begins with your ( | 5-digit account number.                                    |
|---------------------------------|------------------------------------------------------------|
| For a future Security Upgrade,  | the Phone Numbers can be used for the authentication proce |
| -                               |                                                            |
| 2 User ID:                      | 123456. (Example: smithi)                                  |
| 6                               |                                                            |
| First Name:                     |                                                            |
| Last Name:                      |                                                            |
| Phone Number:                   | ext:                                                       |
| r none number.                  |                                                            |
| Mobile Number:                  |                                                            |
| Email Address:                  |                                                            |
|                                 |                                                            |
| verify Email Address:           |                                                            |
|                                 | Submit Cancel                                              |
|                                 |                                                            |

Only Delegated Administrators can register for BAE and assign roles to other users in their company.

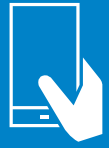

If you have any questions or problems with your registration, please contact the Internet Help Desk at 888-706-0583.

# Security Manager Tool

2

Manage user access with the Security Manager Tool. From the BAE home page, click on the **Security Manager** tab at the top right of the page or from the left navigation menu under Account Summary.

| From this page you can designate an alternate administrator and add, revoke or maintain access for other users. | BlueCross BlueShield Contact Us   Hele.Cent<br>of Texas Security Manager Logo                                                                                                    |
|----------------------------------------------------------------------------------------------------|----------------------------------------------------------------------------------------------------|
| 1 Search for users by name or permissions.                                                                      | Account Summary - Security Manager Demo Company Current Users Add Users Broker Access EOB Access                                                                                                    |
| 2 Assign security permissions.                                                                                  | Search Maintain User Reset Password User Profile Information                                                                                                    |
| 3 Click the Add Users tab.                                                                                      | User ID: DEMO.                                                                                                    |
| 4 Select and adjust permissions for each user's role.                                                           | First Name:<br>Status: Active :<br>Permissions                                                                                                    |
|                                                                                                    | Find                                                                                                    |
|                                                                                                    | Demo Company 3<br>Current Users Add Users Broker Access EOB Access                                                                                                    |
|                                                                                                    | User Profile Information  • To add users manually, key in the information below. To upload a list of users, click on the Load File butto • To add more rows, click the Add Row button. • To delete a row, check the Delete box and that row will not be included when you submit your changes. User IDs will include your account number followed by a period, then a unique ID (eg, 000000.userid). |
|                                                                                                    | Excel Template Let Template                                                                                                    |
|                                                                                                    | Delete First Name Last Name E-mail Verify E-mail Phone User ID                                                                                                    |
|                                                                                                    | Add Rows: 1 Add Load File                                                                                                    |

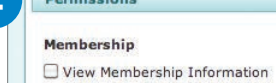

Update Membership

Uiew Member Claims Summary

Uiew Member Explanation of Benefits

Reporting

View Reports

**Online Bill Payment** 

Request Payment

🗌 Maintain Payment Profile

# **Enroll Employees**

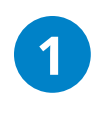

5

On the BAE home page, click the **Enroll Employee** tab under **Enrollment**.

- 2 Read the enrollment process description. To bypass this screen in the future, select the **Skip this screen in the future** check box.
- Click the **Enroll Now** button.

Enter the employee's information on each screen presented.

Click the **Confirm** button on the **Review and Confirm** screen.

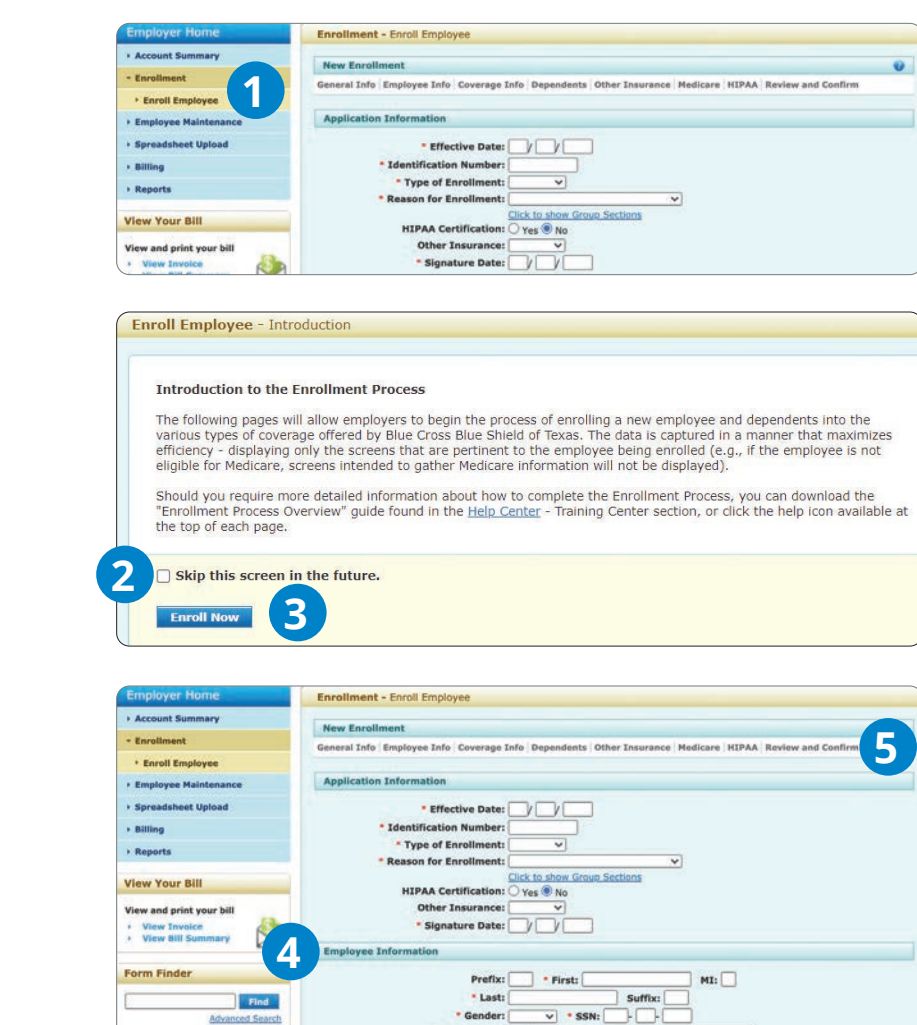

. Date of Birth:

• Hire Date:

Medicare Eligibility: • Native Language:

Preferred Written Language:

Preferred Spoken Language:

· Marital Status:

~

View All F

der® til nacy til

Find a Doctor

# Enroll Dependents

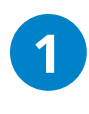

On the BAE home page, select the **Add Dependent** option from the drop-down menu.

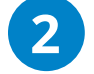

Select the **Employee** radio button.

Enter the employee's ID number or last name and first initial of first name.

Click the **Find** button.

The **Find** button will return a Search Results table. Select the employee whose dependent you're adding and follow the prompts in the dependent enrollment screens.

When finished, click **Confirm**.

### **Canceling Employees or Dependents**

On the BAE home page, select the **Cancel Employee/Dependent** option from the drop-down menu.

Select the **Employee** or **Dependent** radio button and click **Find**.

Enter the employee's or dependent's ID number or last name and first initial of first name.

Click the **Find** button.

The **Find** button will return a Search Results table. Select the employee whose dependent you're canceling and follow the prompts in the dependent cancellation screens.

When finished, click Submit.

| Account Summary                                                                                                    | Demo Company                                               |
|----------------------------------------------------------------------------------------------------|------------------------------------------------------------|
| <ul> <li><u>View Details</u></li> <li><u>View Health Plans</u></li> </ul>                                                                | Account #: <b>DEMO</b><br>Effective Date:<br>Renewal Date: |
| Employee Maintenance                                                                                                    | I want to: Add Dependent                                   |
| Add Dependent                                                                                                    | Find an Employee<br>Employee Dependent                     |
| To add a new dependent, you will need:                                                                                                   | SSN or ID Number OR                                        |
| <ol> <li>The dependent's<br/>personal information<br/>including SSN, date of<br/>birth, and relationship to<br/>the employee.</li> </ol> | 4 Find                                                     |
| <ol> <li>Reason for enrolling<br/>(birth, marriage, etc.)<br/>and the event date.</li> </ol>                                             |                                                            |

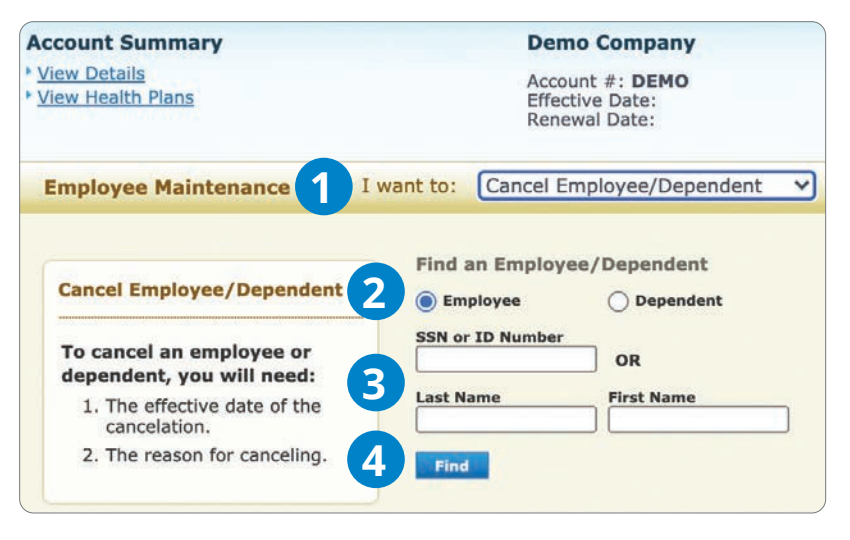

**TIP:** Enter the cancel date as the first day without coverage unless otherwise specified in the account's membership guidelines.

# **Request/Print ID Cards**

### **Order Replacement and Temporary ID Cards**

On the BAE home page, select the Request/Print ID Card option from the drop-down menu.

Select the Employee or Dependent radio button.

Enter the ID number or last name and first initial of first name.

Click the **Find** button.

The Find button will return a Search Results table. Select the employee or dependent who needs a member ID card and follow the prompts in the Request/Print ID Card screens. When finished, click Submit.

### **Additional Employee Maintenance Actions**

- Reinstate Employee/Dependent (with or without a gap in coverage)
- Update Personal Details •
- Update Plan Coverage
- Update Classifications

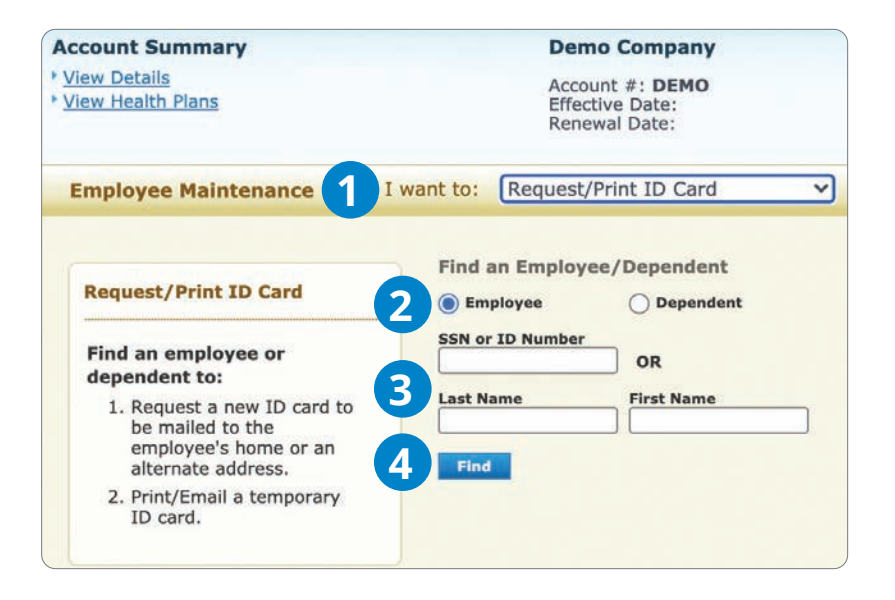

- Update Primary Care Physician
- View Personal Details
- View History
- Enroll in COBRA

### **View Maintenance History**

From the BAE home page, click the View Maintenance History button under the Maintenance History banner toward the bottom of the page.

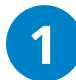

#### Employee Maintenance – Maintenance History

BAE will default to the most recent month's transaction history. Adjust the date span and choose all, complete or in-process from the status menu to customize your search.

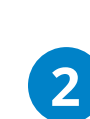

### Download Search Results

You can download your maintenance history to an Excel or Text file. Each format will support up to 8,000 transactions.

| Get Started:                                                                           | Employee         | O Dependent |
|----------------------------------------------------------------------------------------|------------------|-------------|
| Select a maintenance option from the <b>I want to</b> menu, then search for the member | SSN or ID Number | OR          |
|                                                                                        | Last Name        | First Name  |
| Maintenance History                                                                    |                  |             |
| View Maintenance History                                                               |                  |             |
|                                                                                        |                  |             |

| * Fre<br>SSN or ID Numb<br>Us<br>Stat               | m: 05/22/2021 hr: er: ALL us: ALL Find        | - To:                                    | 06/21/2021                   |              |                                        |                                    |                                      |                               |
|-----------------------------------------------------|-----------------------------------------------|------------------------------------------|------------------------------|--------------|----------------------------------------|------------------------------------|--------------------------------------|-------------------------------|
| Search Results                                      |                                               |                                          |                              |              | 2                                      | Dow<br>Dow                         | nload All<br>nload All               | Search Re                     |
| Select Downlo                                       | d All Search                                  | Results to view                          | search resu                  | Its in file. |                                        |                                    |                                      |                               |
| Select Downlo                                       | ID Number                                     | Activity                                 | Delete<br>Activity           | Its in file. | Entry Date                             | Status                             | User                                 | Entry<br>System               |
| Select Downlo<br>Name<br>BURK, JOHN                 | ID Number<br>9999999998                       | Activity<br>Employee Add                 | Delete<br>Activity           | Its in file. | Entry Date<br>06/21/2021               | Status<br>Complete                 | User<br>Test<br>User                 | Entry<br>System<br>BAE        |
| Select Downlo<br>Name<br>BURK, JOHN<br>BANKS, JANET | ID Number         999999998         932132132 | Activity<br>Employee Add<br>Employee Add | Delete<br>Activity<br>DELETE | Its in file. | Entry Date<br>06/21/2021<br>06/21/2021 | Status<br>Complete<br>Finish Later | User<br>Test<br>User<br>Test<br>User | Entry<br>System<br>BAE<br>BAE |

# Billing

Fully insured (premium) accounts can view or download their monthly premium statements.

### Administrative Services Only (ASO)

Administrative Services Only (ASO) accounts can view or download their weekly invoices and monthly settlements.

| BARS Number:<br>Invoice Period: | (MT9999999999 - DEMO ACCOUI<br>(03/10/2021 - 03/16/2021 Proc | NT V<br>ess Date: 03/16/2021 V                 |         |
|---------------------------------|--------------------------------------------------------------|------------------------------------------------|---------|
| I want to view:                 | Invoice Summary                                              | 60                                             |         |
| Invoice Summary                 |                                                              |                                                |         |
| invoice Summary displays the    | weekly amount owed for claims p                              | paid by Blue Cross Blue Shield for the selecte | d week. |
| WEEKLY                          | NT                                                           | Invoice Date: 03/16                            | /2021   |
| Contact: John Doe               |                                                              | Print Invoice                                  |         |
| Bill To: DEMO ACCOU             | NT                                                           |                                                |         |
|                                 |                                                              |                                                |         |
|                                 |                                                              |                                                |         |
| nvoice Statement                |                                                              |                                                |         |

# **Online Bill Payment**

You are eligible to use Online Bill Payment if you are a premium billed account or if you are an ASO account that receives weekly, bi-weekly or semi-monthly invoices on BAE.

### **Getting Started**

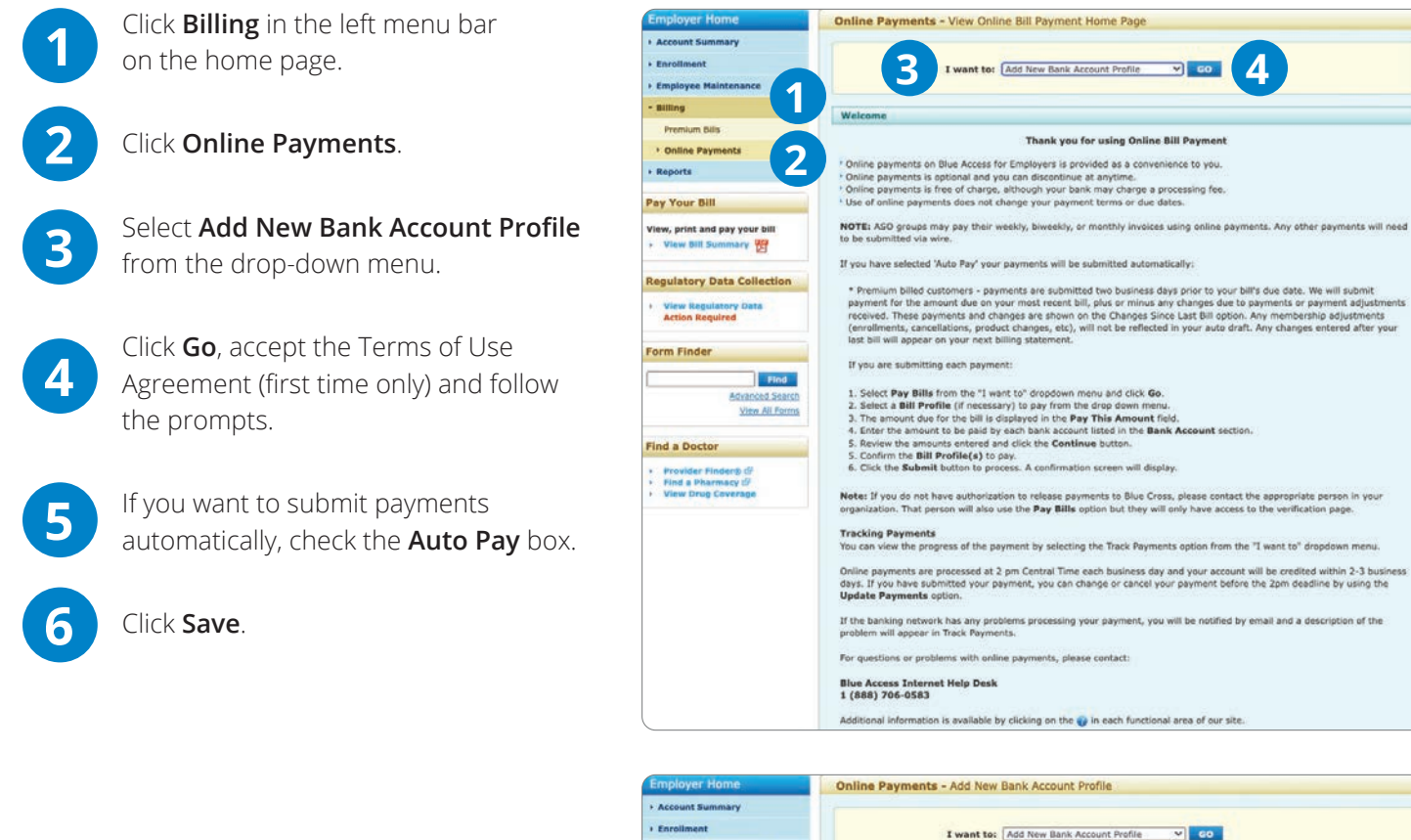

| employer nome                                     | Online Payments - Add New Bank Acco                                                               | unt Profile                                     |                       |   |
|---------------------------------------------------|---------------------------------------------------------------------------------------------------|-------------------------------------------------|-----------------------|---|
| Account Summary     Enrollment                    |                                                                                                   |                                                 |                       |   |
| + Employee Maintenance                            | I want to: Add New B                                                                              | ank Account Profile                             |                       |   |
| + Billing                                         |                                                                                                   |                                                 |                       |   |
| Premium Bills                                     | Add New Bank Account Profile                                                                      |                                                 |                       | 0 |
| Online Payments                                   | Step 1 - Enter Your Banking Information                                                           |                                                 |                       |   |
| + Reports                                         |                                                                                                   | Show existing bank                              | account profiles      |   |
| Pay Your Bill                                     | Bank Account Number:                                                                              | _                                               |                       |   |
| View, print and pay your bill + View Bill Summary | * Name on File with Your Bank:                                                                    |                                                 |                       |   |
| Regulatory Data Collection                        | • Type of Account: O Saving                                                                       | s O Checking                                    |                       |   |
| View Regulatory Data<br>Action Required           | Step 2 - Select Billing Profiles and Paymen<br>The billing profiles listed are those that have no | t Method<br>t exceeded the maximum number of bi | ank accounts allowed. |   |
| Form Finder                                       | Billing Profiles / Payment Nethod                                                                 | Туре                                            | Auto Pay              |   |
| Advanced 3                                        | Save Cancel                                                                                       |                                                 | 0                     | 5 |
| View All P                                        |                                                                                                   |                                                 |                       |   |

# Paying Your Bill

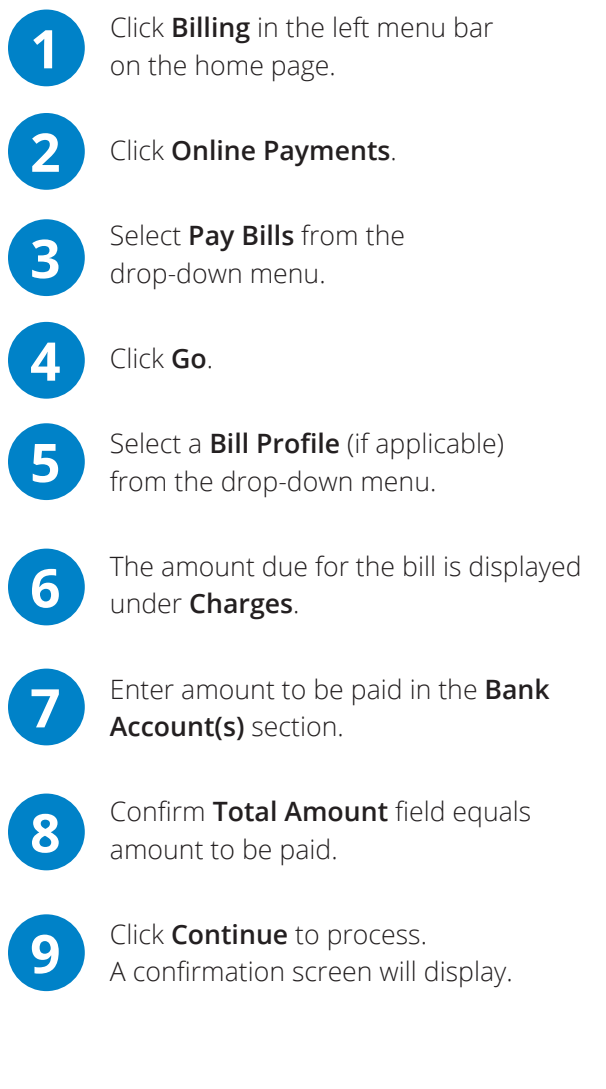

### **Online Bill Payment Support**

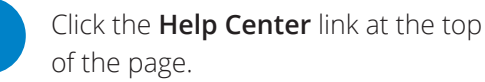

The **Online Payments** section is in the **FAQ** tab, and provides additional details on how to:

- Add a new bank account profile
- Modify a bank account profile
- Pay bills
- Update payments
- Track payments
- View Terms of Use
- Discontinue online bill payment

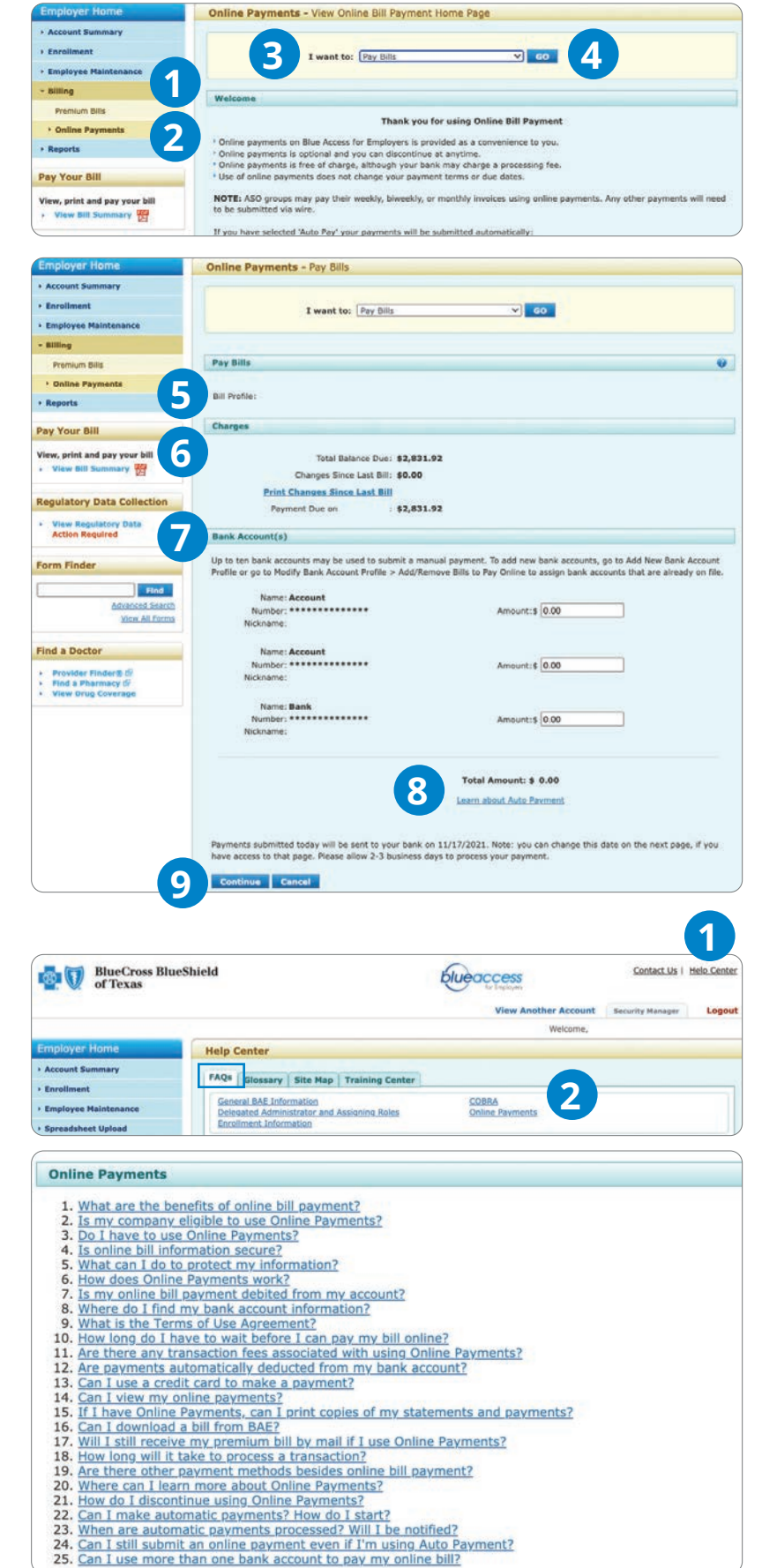

8

# Virtual Help Center

### Our Virtual Help Center gives you helpful guidelines for our online tools.

| Help Center                                                                                                    |  |
|----------------------------------------------------------------------------------------------------|--|
| FAQs Glossary Site Map Training Center                                                                                                    |  |
| General BAE InformationOnline PaymentsDelegated Administrator and Assigning RolesCOBRAEnrollment InformationCOBRA                                                                                                    |  |
| General BAE Information                                                                                                    |  |
| <ol> <li>What is Blue Access for Employers?</li> <li>When is Blue Access for Employers available?</li> <li>Where can I find step-by-step instructions to perform functions available in Blue Access Employers?</li> <li>If I need further assistance with online tools, who should I contact?</li> <li>Why did my session time out?</li> <li>How is my account and payment information secured?</li> </ol> |  |

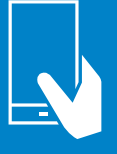

### **Blue Access for Employers Services Help Desk: 888-706-0583**

Monday–Friday, 7 a.m. to 10 p.m. CT Saturday, 7 a.m. to 3:30 p.m. CT For faster service say, "Employer" then, "Website" at the prompt. Include error codes when submitting service requests. Holiday availability varies. **bcbstx.com/employer** 

733020.1122